# IRONCAD

## Instrukcja reinstalacji

Reinstalacja/Wersja polska/Domyślne ustawienia

### Spis treści

| 1. | Reinstalacja oprogramowania IRONCAD           | 2 |
|----|-----------------------------------------------|---|
| 2. | Jak przywrócić polską wersję IRONCAD?         | 3 |
| 3. | Jak powrócić do domyślnych ustawień programu? | 4 |

#### 1. Reinstalacja oprogramowania IRONCAD

W przypadku, gdy niektóre funkcje programu nie działają prawidłowo, należy sprawdzić czy:

- dysk C nie jest zapełniony (aby system Windows funkcjonował prawidłowo powinien posiadać 15% "wolnego miejsca"),
- program został poprawnie zainstalowany przy wyłączonym Antywirusie. Należy odszukać pliki instalacyjne IRONCAD, a następnie uruchomić aplikację IronCADSuite2016\_x64\_Setup ze ścieżki :

#### IronCAD 2016PU1\Wersja 64bit\Setup\x64\package\IRONCAD\ IronCADSuite2016\_x64\_Setup

| rganizuj 🔻 📑 Otwórz              | Udostępnij 🔻 Poczta e-mail Nagr | aj               |                    | ≣ ▼ 🔳       |
|----------------------------------|---------------------------------|------------------|--------------------|-------------|
| 🕻 Ulubione<br>🗐 Ostatnie miejsca | Biblioteka Dokumenty<br>IRONCAD |                  | Rozmieść wedłu     | ug: Nazwa 🔻 |
| 📃 Pulpit                         | Nazwa                           | Data modyfikacji | Тур                | Rozmiar     |
| 🝊 OneDrive                       | 🕮 0x041 d                       | 2010-06-22 15:47 | Ustawienia konfig  | 23 KB       |
|                                  | ₩ 0x0404                        | 2010-06-22 15:50 | Ustawienia konfig  | 11 KB       |
| Biblioteki                       | ₩ 0x0407                        | 2010-06-22 15:30 | Ustawienia konfig  | 26 KB       |
| Dokumenty                        | ₩ 0x0409                        | 2010-03-23 16:44 | Ustawienia konfig  | 22 KB       |
| Muzyka                           | ₩ 0x0410                        | 2010-06-22 15:37 | Ustawienia konfig  | 25 KB       |
|                                  |                                 | 2010-04-07 06:03 | Ustawienia konfig  | 15 KB       |
|                                  | 0x0412                          | 2010-06-22 15:38 | Ustawienia konfig  | 14 KB       |
| Komputer                         | 👜 0x0415                        | 2010-06-22 15:41 | Ustawienia konfig  | 24 KB       |
| Windows (C)                      | 1028.mst                        | 2016-05-25 12:16 | Plik MST           | 76 KB       |
| windows (C.)                     | 1031.mst                        | 2016-05-25 12:16 | Plik MST           | 108 KB      |
| Sieć                             | 1033.mst                        | 2016-05-25 12:16 | Plik MST           | 20 KB       |
| - Sicc                           | 1040.mst                        | 2016-05-25 12:16 | Plik MST           | 108 KB      |
|                                  | 1041.mst                        | 2016-05-25 12:16 | Plik MST           | 104 KB      |
|                                  | 📄 1042.mst                      | 2016-05-25 12:16 | Plik MST           | 96 KB       |
|                                  | 📄 1045.mst                      | 2016-05-25 12:16 | Plik MST           | 100 KB      |
|                                  | 📄 1053.mst                      | 2016-05-25 12:16 | Plik MST           | 96 KB       |
|                                  | 📜 Data1                         | 2016-05-25 12:15 | WinRAR archive     | 578 000 KB  |
|                                  | 🛃 IronCADSuite2016_x64          | 2016-05-25 12:16 | Pakiet Instalatora | 11 271 KB   |
|                                  | IronCADSuite2016_x64_Setup      | 2016-05-25 12:18 | Aplikacja          | 1 177 KB    |
|                                  | i Setup                         | 2016-05-25 12:16 | Ustawienia konfig  | 6 KB        |
|                                  | 🛃 Startup                       | 2014-08-21 14:55 | Obraz — mapa bit   | 1 093 KB    |

Kolejno należy wybrać opcję **Zmodyfikuj**, a następnie ponownie uruchomić aplikację z opcją **Usuń błędy**.

**Uwaga**: Nazwy folderów/plików mogą się różnić w zależności od posiadanej wersji programu oraz systemu (przykładowo: x64 lub x86).

| 📸 IronCAD Desig                                                                                                    | n Collaboration Suite 2016 (x64) - InstallShield Wizard                                              | 8 |  |  |  |  |  |  |
|----------------------------------------------------------------------------------------------------|----------------------------------------------------------------------------------------------------|---|--|--|--|--|--|--|
| SIRONCAD                                                                                                    | Obsługa programu                                                                                     |   |  |  |  |  |  |  |
|                                                                                                    | Zmodyfikuj, napraw lub usuń program.                                                                 |   |  |  |  |  |  |  |
| Smodyfikuj                                                                                                    |                                                                                                    |   |  |  |  |  |  |  |
| Wybierz składniki programu, które mają być zainstalowane. Ta opcja<br>wyświetla okno dialogowe instalacji niestandardowej, w którym można<br>zmienić ustawienia instalacji. |                                                                                                    |   |  |  |  |  |  |  |
| 🔘 Usuń błędy                                                                                                    |                                                                                                    |   |  |  |  |  |  |  |
| F                                                                                                    | Napraw błędy programu. Ta opcja naprawia brakujące lub uszkodzone<br>pliki, skróty i wpisy Rejestru. |   |  |  |  |  |  |  |
| 🔘 Zdeinstaluj                                                                                                    |                                                                                                    |   |  |  |  |  |  |  |
| 8                                                                                                    | Usuń program IronCAD Design Collaboration Suite 2016 (x64) z<br>komputera.                           |   |  |  |  |  |  |  |
| InstallShield                                                                                                    |                                                                                                    |   |  |  |  |  |  |  |
|                                                                                                    | <pre> &lt; Wstecz Dalej &gt; Anuluj</pre>                                                            |   |  |  |  |  |  |  |

#### 2. Jak przywrócić polską wersję IRONCAD?

Należy odszukać pliki instalacyjne IRONCAD, a następnie uruchomić aplikację IC\_LangPack\_Setup\_x64 z opcją Zmodyfikuj, a następnie Usuń błędy ze ścieżki:

#### IronCAD 2016PU1\Wersja 64bit\Setup\x64\package\LangPack\pl-pl\IC\IC\_LangPack\_Setup\_x64

**Uwaga**: Nazwy folderów/plików mogą się różnić w zależności od posiadanej wersji programu oraz systemu (przykładowo: x64 lub x86).

#### 3. Jak powrócić do domyślnych ustawień programu?

W przypadku, gdy chcemy powrócić do domyślnych ustawień Sceny 3D należy usunąć z właściwych folderów tymczasowe pliki związane z aktualnymi ustawieniami Sceny 3D:

C:\Users\%USERNAME%\AppData\Local\IronCAD\IRONCAD\18.0\Customization C:\Users\%USERNAME%\AppData\Roaming\IronCAD\IRONCAD\18.0\pl-PL\Customization